特別提醒!!籌備期間注意事項如下:

- 申請人拿到內政部回復准予籌組的公文後,才能進行籌備工作。籌備期間對外行文,請以「〇〇〇(社會團體名稱)籌備會」名義為之,公文由發起人代表(籌備會主任委員)於 文末簽署。籌備工作包括:召開發起人會議及籌備會議等事項。詳細規定請參閱「申請全 國性社會團體操作手冊」「伍、籌備工作實務範例」。
- 2. 籌備期間開會通知(發起人會議、籌備會議、成立大會等),請透過本數位櫃檯報送即可, 電子報送後無需再行寄送紙本資料。
- 3. 籌備期間會議紀錄(發起人會議、籌備會議),請自行留存,不需要再上傳至本數位櫃檯 或寄送到內政部。
- 4. 如需報送經成立大會通過之章程 word 電子檔案,亦請透過本數位櫃檯報送,<mark>惟成立之相</mark> 關資料,仍請「紙本」報送至內政部,系統僅提供上傳章程。
- 5. 成立所需報送之資料,請至內政部合作及人民團體專區(網址 https://www.moi.gov.tw/group.htm?)-表單下載-下載「成立階段-申請成立全國性社 會團體」參考使用。
- 一、籌備期間開會通知線上報送操作說明(操作該詢電話: 02-23565605)
- 1. 請至內政部合作及人民團體業務專區 <u>https://www.moi.gov.tw/group.htm</u>。

點擊左方「線上申辦 (數位櫃檯)」連結

|                                                         | <ul> <li>回首頁 / 網站標號 / 民意信箱 / 雙語詞編</li> <li>本部簡介 / 主題政策 /</li> </ul> | ■   常見問答   電子報   RSS   English ④ ⊕ え る<br>訊息快遞 ~ 主題服務 ~ 互動交流 ~ Q |
|---------------------------------------------------------|---------------------------------------------------------------------|------------------------------------------------------------------|
| 合作及人民團體專區                                               | ▲ 首頁,主題服務,合作及人民團體專區,合作及人民團體專區                                       | a () () () ()                                                    |
| <ul> <li>・ 合作及人民團體司簡介 </li> <li>・ 線上申辦(數位櫃檯)</li> </ul> | The Civil Association E-service Counter<br>人民團體數位櫃檯                 |                                                                  |
| <ul> <li>・ 進度查詢</li> <li>・ 表單下載</li> </ul>              | https://grouptw.moi.gov.tw/                                         |                                                                  |
| <ul> <li>常見問答</li> <li>找團體</li> </ul>                   | 国家 おおお おお おお おお おお しん しん しん しん しん しん しん しん しん しん しん しん しん           |                                                                  |
| • 相關法規 🛛 🖌 🗸                                            | ****                                                                |                                                                  |

## 2. 點擊「人物」後,點擊「登入」。

(操作前若無申請過帳號,需先申請系統帳號,請至「數位櫃臺」內的「人物點選註冊」。)

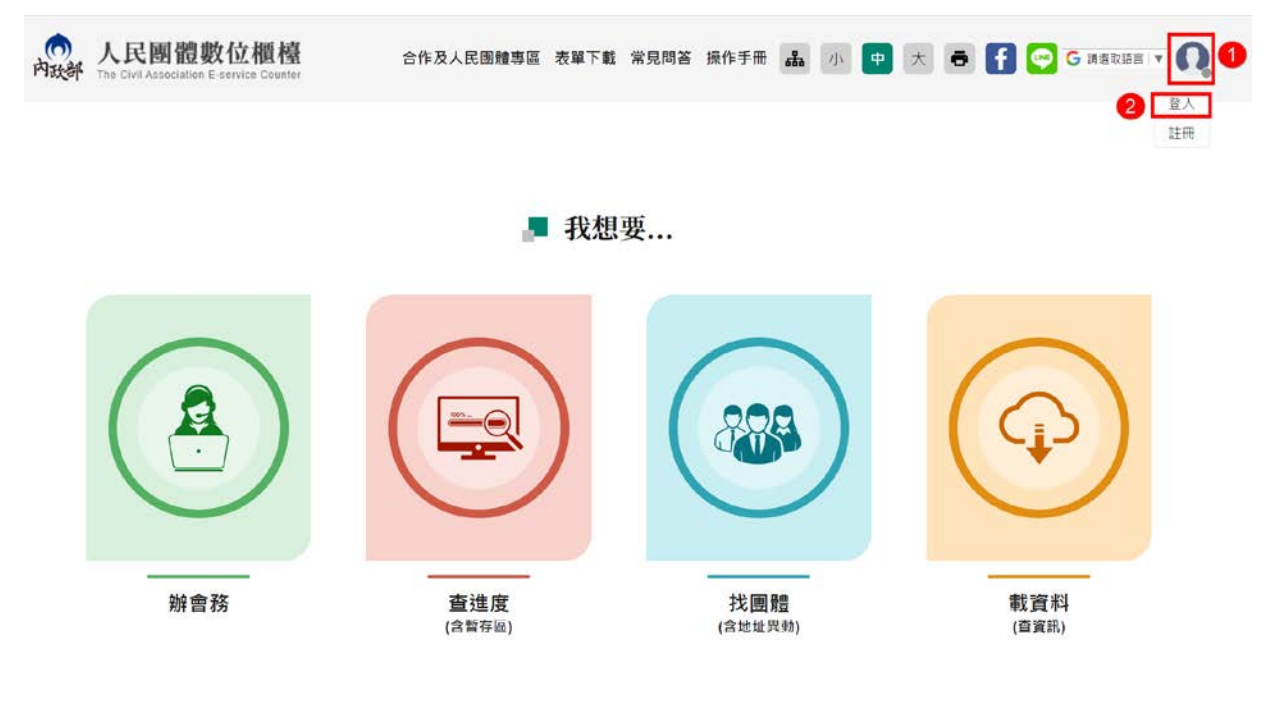

3. 進入系統登入畫面,輸入帳號、密碼及驗證碼,點擊「登入」。

| 向政部 | 人民團體數(<br>The Civil Association E-ser | <b>立</b><br>vice | 價 <u>儘</u><br>Counter                                        | ≡ #                | /]\            | * *                                                                                                   | ō          | f 🤄 | G 请選 | 取語言 🔻 🌘 | 2 |
|-----|---------------------------------------|------------------|--------------------------------------------------------------|--------------------|----------------|----------------------------------------------------------------------------------------------------|------------|-----|------|---------|---|
|     |                                       |                  |                                                              |                    |                |                                                                                                    |            |     |      |         |   |
|     |                                       |                  | 帳號卷                                                          | <b>E</b> 入         |                |                                                                                                    |            |     |      |         |   |
|     |                                       |                  | 本系統自112年8月起已無法使用「人民國<br>入,如貴會係第一次使用「人民國體數位態<br>使用,這成不便,敏調見諒! | ]體資訊管理.<br> 台」・請重新 | 系統」(看<br>f註冊帳號 | 占<br>小<br>小<br>小<br>の<br>明<br>の<br>明<br>の<br>の<br>の<br>の<br>の<br>の<br>の<br>の<br>の<br>の<br>の<br>の<br>の | 長號登<br>刘順利 |     |      |         |   |
|     |                                       |                  | 帳號                                                           |                    |                |                                                                                                    |            |     |      |         |   |
|     | (                                     | 1                | ▲ 請輸入帳號                                                      |                    |                |                                                                                                    |            |     |      |         |   |
|     |                                       |                  | 密碼                                                           |                    |                |                                                                                                    |            |     |      |         |   |
|     | (                                     | 2                | ₽ 請輸入密碼                                                      |                    |                |                                                                                                    |            |     |      |         |   |
|     |                                       |                  | 驗證碼                                                          |                    |                |                                                                                                    |            |     |      |         |   |
|     | (                                     | 3                | ● 請輸入驗證碼                                                     | 7                  | ΗZ             | 4 🤨                                                                                                   |            |     |      |         |   |
|     |                                       | -                |                                                              |                    |                |                                                                                                    |            |     |      |         |   |
|     |                                       | 4                | 登入                                                           |                    |                |                                                                                                    |            |     |      |         |   |
|     |                                       | 忘                | 記密碼                                                          |                    |                | 註                                                                                                    | 冊新帳        | 虎   |      |         |   |

4. 點擊「**辦會務**」。

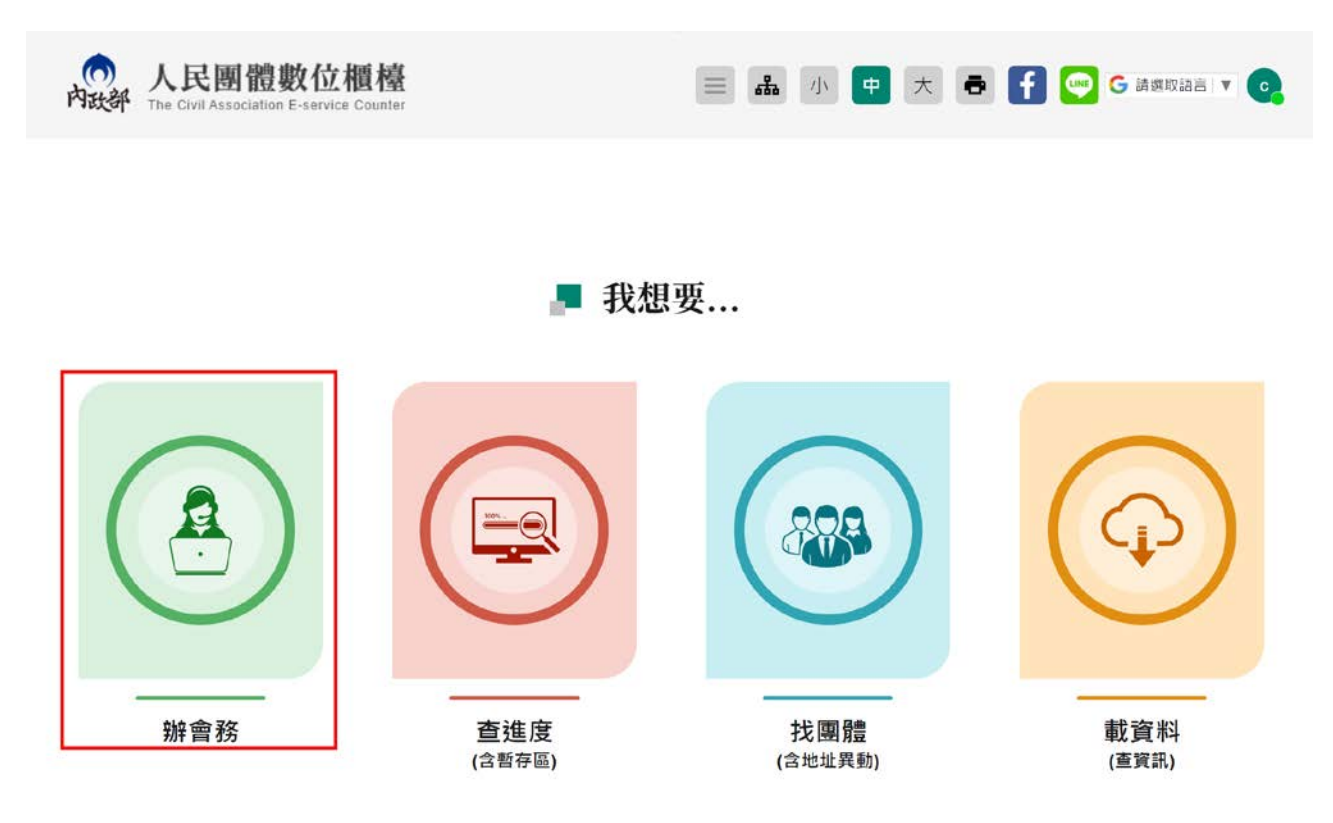

5. 點擊「社會團體」。

| <b>人民團體數位櫃檯 內政部</b> The Civil Association E-service Counter | 😑 🏭 小 😐 大 🖶 🚹 🝚 G 請適取語言 🔻 😋 |
|-------------------------------------------------------------|-----------------------------|
| ▲ 首頁 > 辦書務                                                  |                             |
| □ 辦會務                                                       |                             |

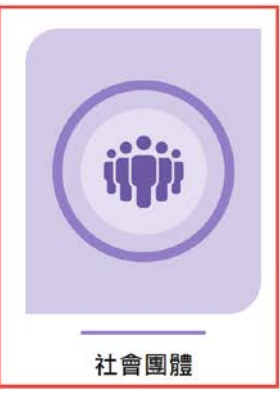

# 6. 點擊「籌組階段」。

| 人民團體數位櫃檯     內政部 The Civil Association E-service Counte        | Robert T                         | = # /                  | 小中            | * •    | f 💬                  | G 請選取語言               |      |
|----------------------------------------------------------------|----------------------------------|------------------------|---------------|--------|----------------------|-----------------------|------|
|                                                                |                                  |                        |               |        |                      |                       |      |
| ↑ 目貝 > 卵管拐 > 在管國證<br>」 辨會務                                     |                                  |                        |               |        |                      |                       |      |
|                                                                |                                  |                        |               |        |                      |                       |      |
| 會務申報表單:提供章程修正、財報、理監事:<br>織簡則相關業務申辦。                            | 異動(補邁/改選) <sup>、</sup> 理監事異動-任期內 | l出缺未補選 <sup>、</sup> 會員 | <b>【代表選舉辦</b> | 法、理監事道 | 通訊選舉辦法               | 、會址變更、;               | 辦事處組 |
| 會務申報表單:提供章程修正、財報、理監事:<br>織簡則相關業務申辦。<br>申請階段                    | 異動(補選/改選)、理監事異動-任期內<br>籌組        | <b>出缺未補選、會員</b><br>階段  | <b>貝代表選舉辦</b> | 法、理監事  | <b>通訊選舉辦法</b><br>立案階 | <b>、會址變更、;</b><br>皆段  | 辦事處組 |
| 會務申報表單:提供章程修正、財報、理監專<br>鐵簡則相關業務申辦。<br>申請階段<br>請選擇您要申辦的全國性/省級社會 | 異動(補選/改選)、理監事異動-任期內              | 出缺未補選、會員<br>階段         | <b>覺代表選舉辦</b> | 法、理監事發 | <b>通訊選舉辦法</b><br>立案降 | 、 <b>會址變更、;</b><br>皆段 | 辦事處組 |

7. 點擊「開會通知單/上傳章程(立案前)」。

| ★ 首頁 > 辦會務 > 社會團體                             |                        |                                  |
|-----------------------------------------------|------------------------|----------------------------------|
|                                               |                        |                                  |
| ■ 辦會務 會務申報表單:提供章程修正、財報、理監事異動(補選/改選)、理監事異動-任期內 | 5出缺未補選、會員代表選舉 <b>編</b> | <sub>弟法</sub> 、理監事通訊選舉辦法、會址變更、辦事 |
| <sup>藏爾則祖關業務申辦。</sup> 申請階段 籌組                 | 階段                     | 立案階段                             |

8. 畫面顯示個人資料蒐集、處理、利用同意書,將畫面拉到最下面,點選「同意」,

輸入「申辦通知的電子郵件信箱」,勾選「同意」以電子方式回覆,最後點擊

「開始申辨」。

★ 首頁 > 辦會務

| <ol> <li>不提供個人資料所致權益之影響:若未能提供相關個人資料時,本部將可能延後或無法進行必要之審核及處理作業,因此可能遲延<br/>或無法提供相關民眾服務或業務。</li> </ol> |  |
|---------------------------------------------------------------------------------------------------|--|
| 2. 個人資料之修改或刪除:                                                                                    |  |
| <ul> <li>非經當事人同意,於上述利用期間內,本部不會自行修改或刪除任何個人資料及檔案。</li> </ul>                                        |  |
| <ul> <li>於個人資料蒐集之特定目的消失或上述利用期間屆滿時,本部亦會主動或依當事人之請求,刪除、停止處理或利用該個人資</li> </ul>                        |  |
| ***                                                                                               |  |
|                                                                                                   |  |
| (三)分享資料:                                                                                          |  |
| 本部絕不會任意揭露貴會的個人資料給其他機構、團體、個人或私人企業。但有下列情形者除外:                                                       |  |
| 1. 配合司法單位合法的調查。                                                                                   |  |
| 2. 配合相關職權機關依職務需要之調查或使用。                                                                           |  |
| 3. 其他基於善意相信揭露為法律所需要。                                                                              |  |
|                                                                                                   |  |
| 本管已充分清楚瞭解內奴部蒐集、處埋及利用本管實料之目的及用廷,同意依據告知事項所亟提供本管之個人資料予內奴部,特此聲明。                                      |  |
|                                                                                                   |  |
|                                                                                                   |  |
|                                                                                                   |  |
| 1 () 恒總                                                                                           |  |
| 8                                                                                                 |  |
| ● 《道 表單由驗通知電子信箱· ● ● ● ● ● ● ● ● ● ● ● ● ● ● ● ● ● ● ●                                            |  |
|                                                                                                   |  |
|                                                                                                   |  |

9. 畫面顯示開會通知單之申辦服務說明,閱讀完成後,點擊「開始申辦」。

返回列表

開始申辦

4

| 開會通知單/上傳章程(立案前)                                                                                                    |
|----------------------------------------------------------------------------------------------------|
| ※ 申辦服務說明:                                                                                                    |
| 您好!歡迎使用人民團體數位櫃檯(以下簡稱數位櫃檯)。                                                                                                    |
| 籌備期間注意事項如下:                                                                                                    |
| <ul> <li>申請人拿到內政部回復准予籌組的公文後,才能進行籌備工作,籌備期間對外行文,請以「〇〇〇(社會團體名稱)籌備會」名義為之,<br/>公文由發起人代表(籌備會主任委員)於文末簽署。籌備工作包括:召開發起人會議及籌備會議等事項。詳細規定請參閱「申請全國性社會<br/>團體操作手冊」「伍、籌備工作實務範例」。</li> </ul> |
| <ul> <li>              ・             ・</li></ul>                                                                                                    |
| <ul> <li>一時周期間會成記錄(設定)自該一時用會成)。時間自由時一八兩要特上降至平數位個值或資源起動的政制。</li> <li>如需報送經成立大會通過之草程word電子檔案,亦請透過本數位個檯報送。</li> <li>推成立之相關資料,仍請「紙本」報送至內政部</li> <li>此處僅提供上傳草程。</li> </ul>       |
| • 成立所需報送之資料,請至內政部合作及人民團體專區(網址https://www.moi.gov.tw/group.htm?)-表單下載-下載「成立階段-申請成式                                                                                           |

返回列表

開始申辦

# 10. <u>紅色\*</u>字號為<u>必填</u>,填寫完成後,點擊「下一頁」。

★ 首頁 > 辦會務

■ 開會通知單/上傳章程(立案前)

|                         |        | 目前完成進度 🚺 %        |
|-------------------------|--------|-------------------|
| 團體基本資料                  | 填報申報內容 |                   |
| 區域冠名                    |        | 團體名稱 •必填          |
| 請選擇                     | Ŧ      | XXXXXXX           |
| 聯絡人 *必填                 |        | 聯絡人電話 <u>∗必</u> 填 |
| 周XX                     |        | 02-23565605       |
| 電子信箱 *必填<br>@moi.gov.tw |        |                   |
|                         | 頁一不    | 暫存                |

11.「申報事項」,請依實際狀況勾選要報送的項目。以開會通知為例。

★ 首頁 > 辦會務

■ 開會通知單/上傳章程(立案前)

12. 選擇「會議類型」、點選「開會日期」、「開會方式」、輸入「開會地址」, 點擊

#### 「預覽後送出」

■ 開會通知單/上傳章程(立案前)

|                                  |         |       |      |                |   | 目前完成進度 | 50 |
|----------------------------------|---------|-------|------|----------------|---|--------|----|
| 團體基本資料                           | »       | 填報申報內 | 容    |                |   |        |    |
| 申報事項 *&填<br>● 開會通知 ○ 上傳經         | ፼成立大會通過 | 之章程   |      |                |   |        |    |
| 會議類型 * <del>必填</del><br>發起人及籌備會議 |         | *     | 開會日  | 期 *必填<br>5-02  | ŧ |        |    |
| 開會方式 *&填<br>實體會議                 |         |       | 開會地  | 並              | v |        |    |
|                                  |         |       | 地區地址 | 中正區<br>徐州路5號7樓 |   |        |    |
|                                  |         | F     | 地址   | 徐州路5號7樓<br>載在  |   |        |    |

13. 畫面會顯示剛剛上述登打之所有資料,確認無誤後,點擊「送出」即可報送

完成。

若需要修改,可點擊「上一頁」,重新修改內容。

★ 首頁 > 辦會務

|  |  | 開會 | 通知即 | 單/上 | 傳章程 | (立案前) |
|--|--|----|-----|-----|-----|-------|
|--|--|----|-----|-----|-----|-------|

| 區域冠名                                                                                       |                                               | 圆體名稱    | *必填                            |                 |                      |
|--------------------------------------------------------------------------------------------|-----------------------------------------------|---------|--------------------------------|-----------------|----------------------|
| 請選擇                                                                                        | ٣                                             | -       | Caller South                   |                 |                      |
| 聯絡人 "必項                                                                                    |                                               | 聯絡人電    | ≋話 <del>*必项</del>              |                 | 電子信箱 *必項             |
| <b> 問</b> 小姐                                                                               |                                               | 02-2356 | 65605                          |                 | @moi.gov.tw          |
| ■報事項 *&填<br>● 開會通知 ○ 上债經成1                                                                 | 2大會通過之章程                                      |         |                                |                 |                      |
| 申報事項 *&執<br>● 開會通知 ○ 上傳經成1<br>會議類型 *&執                                                     | 立大會通過之章程<br>開會日期 • <b>必</b> 精                 |         | 開會方式 *&項                       | 開會地             | t tut                |
| 申報事項 *必執 ● 開會通知 ○ 上傳經成1 會議類型 *必執 發起人及籌備會議 *                                                | 2大會通過之章程<br>開會日期 * <del>必項</del><br>113-05-02 | ŧ       | 開會方式 • <del>必頃</del><br>實體會議 • | 開會地<br>縣市       | 9世 →                 |
| <ul> <li>申報事項 *必執</li> <li>● 開會通知 ○ 上侍經成公</li> <li>會議類型 *必執</li> <li>發起人及籌備會議 *</li> </ul> | 2大會通過之章程<br>開會日期 •&%<br>113-05-02             | ŧ       | 開會方式 * <del>必頃</del><br>實態會議 * | 開會地<br>縣市<br>地區 | 2.<br>臺北市 →<br>中正區 → |

## 14. 下圖為線上申報籌備會議通知成功後畫面。電子報送後無需再行寄送紙本資

| 料 | • <b>o</b>                |
|---|---------------------------|
|   | □開會通知單/上傳章程(立案前)          |
|   | 表單編號: 0000068557<br>登記信箱: |
|   | 同共百                       |

### 15. 點擊「回首頁」。

|     | □開會通知單/上傳章程(立案前)                                   |                             |  |  |  |  |
|-----|----------------------------------------------------|-----------------------------|--|--|--|--|
|     | 表單編號: 0000068557<br>登記信箱:                          |                             |  |  |  |  |
|     |                                                    | 回首頁                         |  |  |  |  |
| 16. | 點擊「查進度」。                                           |                             |  |  |  |  |
|     | 人民團體數位櫃檯     Activil Association E-service Counter | 😑 👪 小 😐 大 🖶 🗗 🝚 G 請嫘取語言 🔻 😋 |  |  |  |  |

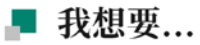

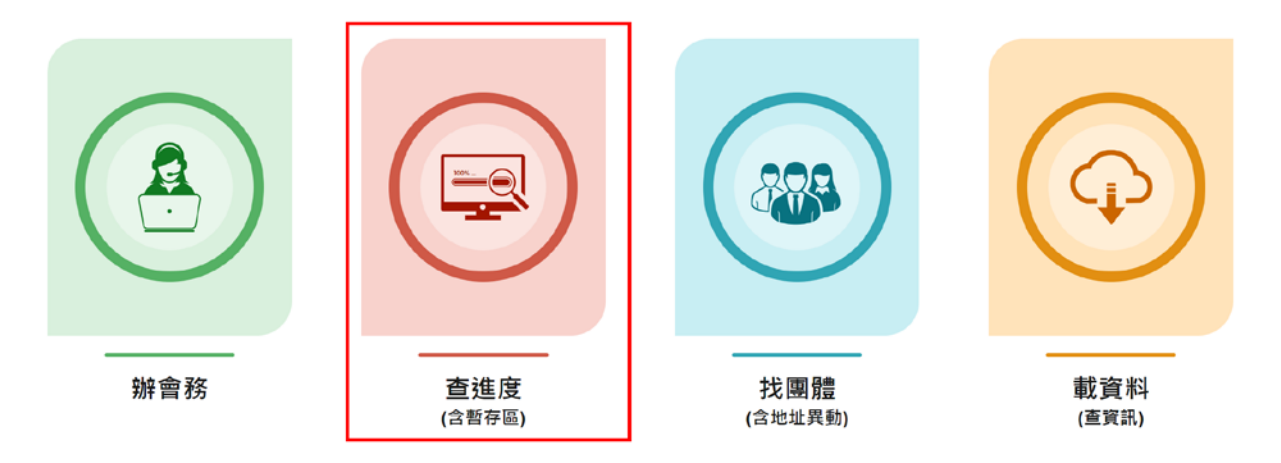

17. 可以看到線上申報表單的編號、申請項目、申請日期及申請進度,點擊 
IT 以查看報送內容。

| 首頁 > 查進度     |                 |           |      |        |
|--------------|-----------------|-----------|------|--------|
| ·辦日期: ex:107 | ′-01-01 🖶 ∼ ex  | 107-01-01 |      |        |
|              |                 |           |      | 查詢 清除  |
| 編號           | 申請項目            | 申請日期      | 申請進度 | 檢視報送內容 |
| 0000068557   | 開會通知單/上傳章程(立案前) | 113/04/25 | 審核中  | R      |
| 0000062201   | 國際性民間團體         | 113/04/01 | 退件   | R      |
| 0000014920   | 延長籌組全國性社會團體     | 112/10/26 | 審核中  | R      |
| 000003823    | 延長籌組全國性社會團體     | 112/09/11 | 暫存   | Q 🗊 🖶  |
|              |                 |           |      |        |

18. 下圖為線上報送會議通知後,系統自動發信回覆表單送出成功的郵件通知。

| 3 人民團體數位櫃檯暨管理系統<br>收件者: |                                                       | ← ≪ → ☑ 認 ::: …<br>週四 2024/4/25 15:00 |
|-------------------------|-------------------------------------------------------|---------------------------------------|
| (一)人民團體數                | 位櫃檯                                                   |                                       |
| 您的表單送                   | 出成功                                                   | ATTENTION                             |
| 表單名稱表單單號                | 開會通知單/上傳章程(立案前)<br>0000068557<br>113/4/25 下午 02:58:26 |                                       |

操作上若有疑問,可致電部內駐點人員周小姐

(操作諮詢電話: 02-23565605,信箱:moik10717@moi.gov.tw)